Istituto Centrale per il Catalogo Unico delle Biblioteche Italiane e per le Informazioni bibliografiche

Manuali utente per

## SBN WEB

### **Gestione documento fisico**

Modelli etichette

Versione 1.0

### Sommario

| Modelli etichette                    | 3   |
|--------------------------------------|-----|
| Lista modelli etichette              | 4   |
| Creazione nuovo modello di Etichetta | . 5 |

# Modelli etichette

Per stampare le etichette è necessario che la biblioteca configuri almeno un modello di stampa (Documento fisico  $\rightarrow$  Modelli etichette).

La funzione consente a ciascuna biblioteca di personalizzare la stampa dell'etichetta di collocazione attraverso la definizione di uno o più modelli di stampa.

Con il modello di stampa la biblioteca può definire:

- la dimensione dei fogli di etichette e quella delle singole etichette in esso presenti;
- le informazioni da riportare nella stampa, e per queste:
  - la posizione della riga
  - o il font
  - o la dimensione del carattere
  - o l'allineamento della stringa.

In fase di richiesta di stampa etichetta, sia on-line che in differita, è possibile scegliere il modello da utilizzare selezionandolo dalla lista dei modelli di etichetta definiti e il formato di stampa tra: PDF, RTF, HTML, Excel, CSV.

E' obbligatorio definire un modello di default per la biblioteca. Questo si imposta accedendo alla voce di menu Configurazione di Documento fisico (Figura 1 - parametri biblioteca). Dal bottone Modelli si effettua la selezione; il default relativo al numero di etichette da produrre si imposta invece nei Default utente (vedi Amministrazione  $\rightarrow$  Default).

| Biblioteca: IC Istituto Centrale Per II Catalogo Unico Delle Biblioteche Utente aste               | ogout 🛄 💥 |
|----------------------------------------------------------------------------------------------------|-----------|
|                                                                                                    |           |
| ▼ Documento Fisico □ Esame Collocazioni Parametri Serie / Stampa Etichette Parametri Stampa Schede |           |
| Sezioni di Collocazioni     Modello Etichetta     STANDARD     Modelli                             |           |
| Codici di Provenienza     D Possessori     Possessori                                              | O csv     |
| Modelli Etichette     Ok                                                                           |           |
| Configurazione     Servizi                                                                         |           |
| Elaborazioni differite                                                                             |           |
| Amminist del sistema  sbomari: 2013-04-05 11:04:16  chemari: 2013-04-05 11:04:16                   |           |
|                                                                                                    |           |
|                                                                                                    |           |
|                                                                                                    |           |
|                                                                                                    |           |
|                                                                                                    |           |
|                                                                                                    |           |
|                                                                                                    | top       |

#### Figura 1 - parametri biblioteca

## Lista modelli etichette

Selezionando dal menu documento fisico la voce 'Modelli Etichette', se la biblioteca ha già definito dei modelli di etichette, il sistema ne prospetta la lista, Figura 2 - lista modelli etichette) dando la possibilità di esaminare, modificare o cancellare uno qualsiasi dei modelli presenti (tasti **Esamina, Modifica, Cancella)** 

|                                      | A              | 4 3 IA                       | mbiente COLLAUDO (71) - Polo SBW               | - SBN Web  |
|--------------------------------------|----------------|------------------------------|------------------------------------------------|------------|
| Biblioteca: IC - Istituto Cent       | trale Per II C | atalogo Unico Delle Bibliote | che Ufente aste                                | Logout 🛄 💥 |
| Interrogazione                       | Diblictor      |                              | vela Rev II Ostalana I Isiaa Dalla Bibliotaska |            |
| Acquisizioni                         | Bibliotec      |                              | rale Per II Catalogo Onico Delle Biblioteche   |            |
| <ul> <li>Documento Fisico</li> </ul> | Elementi       | trovati: 17                  | Pagina: 1 di 2 Carica pagina: 2 >              |            |
| Esame Collocazioni                   | Prg.           | Modello                      | Descrizione                                    |            |
| Sezioni di Collocazioni              | 1              | Anto                         | anto                                           | 0          |
| Serie Inventariali                   | 2              | BIELLA                       | Etichette Biella Prova                         | 0          |
| Codici di Provenienza                | 3              | DSR01                        | Donazione Stelio Ritti                         | 0          |
| Possessori                           | 4              | Modello1                     | Etichette standard formato A4                  | 0          |
| Modelli Etichette                    | 5              | Panarolfo01                  | Prova adolfo 1                                 | 0          |
| Configurazione                       | 6              | Prova MV                     | Prova Modulo continuo                          | 0          |
|                                      | 7              | STANDARD                     | Modello standard                               | 0          |
| Servizi                              | 8              | STANDARD1                    | modello standard1                              | 0          |
| Elaborazioni differite               | 9              | Storia moderna               | Etichetta standard                             | 0          |
| Amminist. del sistema                | 10             | UER/APRA                     | etichetta standard                             | 0          |
| sbnmarc: 2013-04-05 11:04:16         | Elementi       | trovati: 17                  | Pagina: 1 di 2 Carica pagina: 2 >              |            |
| SDNWED: 2013-04-10 17:26:02          |                |                              | Nuova Modifica Esamina Cancella                |            |
|                                      |                |                              |                                                |            |
|                                      |                |                              |                                                |            |
|                                      |                |                              |                                                |            |
|                                      |                |                              |                                                |            |
|                                      |                |                              |                                                |            |
|                                      |                |                              |                                                |            |
|                                      |                |                              |                                                |            |
|                                      |                |                              |                                                |            |
|                                      |                |                              |                                                |            |
|                                      |                |                              |                                                |            |
|                                      |                |                              |                                                |            |
|                                      |                |                              |                                                | top        |

Figura 2 - lista modelli etichette

Se invece la biblioteca non ha ancora definito alcun modello di etichette, il sistema visualizza direttamente la mappa per la definizione del primo (Figura 3 - inserimento modello etichette); la mappa è la stessa che viene proposta alla selezione del tasto **`Nuova**' presente in fondo alla 'Lista Modelli Etichette'.

| Biblioteca: 16 - Liceo Scient   | tifico 'Elio Vittorini' Ute | nte: 16prvp<br>> Inserimento Modelli | n Etichette |     |     |           |             |                   |           |         | Guida   Logout 🛄 💥 🔼 |
|---------------------------------|-----------------------------|--------------------------------------|-------------|-----|-----|-----------|-------------|-------------------|-----------|---------|----------------------|
| Interrogazione                  | Biblioteca 16 Lice          | eo Scientífico 'Elio Vitto           | rini'       |     |     |           |             |                   |           |         |                      |
| Acquisizioni                    | Descrizione bibliotec       | a 16                                 |             |     |     |           |             |                   |           |         |                      |
| 🔻 Documento Fisico              | Nome modello                |                                      |             |     |     |           |             |                   |           |         |                      |
| Esame Collocazioni              | Descrizione modello         |                                      |             |     |     |           |             |                   |           |         |                      |
| Sezioni di Collocazioni         |                             |                                      |             |     |     |           |             |                   |           |         |                      |
| Serie Inventariali              | Formato pagina              |                                      |             |     |     |           |             |                   |           |         |                      |
| Codici di Provenienza           |                             |                                      |             |     |     |           | 0.0         |                   |           | unit    | a di misura          |
| Possessori                      |                             | larghezza pagina                     | 21.0        |     |     |           | 0.8 marg    | ini 13            |           | Ő       | mm                   |
| Modelli Etichette               |                             | altezza pagina                       | 29.7        |     |     |           | 1.6         |                   |           | õ       | inch                 |
| Configurazione                  |                             |                                      |             |     |     |           | 1.0         |                   |           | 0       | punti                |
| Servizi                         |                             |                                      |             |     |     |           |             |                   |           |         |                      |
| Elaborazioni differite          | Formato etichetta           |                                      | _           |     |     |           |             |                   |           |         |                      |
| Amminist. del sistema           |                             | lordi presenti                       | E           |     |     |           | U.1         | 0.1               |           | y 0.2   | rai                  |
| sbnmarc: 2011-02-11<br>16:26:47 |                             | altezza etichetta                    | 7.0         |     |     |           | 0.1 nargini | 0.1               |           | Y 0.3   |                      |
| sbnweb: 2011-02-17<br>16:23:47  | Campi etichetta             |                                      |             |     |     |           |             |                   |           |         | ======               |
|                                 | elemento                    | visualizza                           | concatena   | х   | Y   | verticale | font        | dimensione        | grassetto | corsivo | posizione            |
|                                 | biblioteca                  |                                      |             | 1.0 | 0.0 |           | Arial 💌     | 9 🗸               |           |         | sinistra 💌           |
|                                 | sezione                     |                                      |             | 1.0 | 0.0 |           | Arial 💌     | 12 💌              |           |         | destra 💌             |
|                                 | collocazione                |                                      |             | 0.0 | 0.0 |           | Arial 💌     | 14 💌              |           |         | centrato 💌           |
|                                 | specificazione              |                                      |             | 0.0 | 0.0 |           | Arial 🔽     | 10 🗸              |           |         | giustificato 🔽       |
|                                 | sequenza                    |                                      |             | 0.0 | 0.0 |           | Arial 🔽     | 10 🗸              |           |         | sinistra 💌           |
|                                 | serie                       |                                      |             | 0.0 | 0.0 |           | Arial 🔽     | 10 💌              |           |         | sinistra 💌           |
|                                 | inventario                  |                                      |             | 0.0 | 0.0 |           | Arial 💌     | 10 💌              |           |         | sinistra 💌           |
|                                 | Immagini etichetta          |                                      |             |     |     |           |             |                   |           |         |                      |
|                                 | elemento                    | visualizza                           | verti       | ale | х   | Y         | Dimen       | sione Orizzontale |           | Dimens  | sione Verticale      |
|                                 | immagine01                  |                                      |             |     | 1.0 | 0.0       |             | 3.0               |           |         | 2.0                  |
|                                 | immagine02                  |                                      |             |     | 1.0 | 0.0       |             | 3.0               |           |         | 2.0                  |
|                                 |                             |                                      |             |     |     | Indietro  | Salva       |                   |           |         | ~                    |

Figura 3 - inserimento modello etichette

### Creazione nuovo modello di Etichetta

La pagina 'Inserimento Modello Etichetta' è divisa in cinque sezioni.

Nella prima sezione (Figura 4 - inserimento modello etichetta /1) sono riportati:

- la biblioteca operante; l'informazione è valorizzata dal sistema e non è modificabile;
- la denominazione della biblioteca da riportare in intestazione etichetta (massimo 80 chr); il dato è facoltativo e modificabile anche dopo l'inserimento;
- il nome del modello (massimo 30 chr); il dato è obbligatorio e non modificabile dopo l'inserimento;
- la descrizione del modello (massimo 50 chr); il dato è obbligatorio e modificabile anche dopo l'inserimento.

| Lista Modelli Etichette > Inserimento Modello Etichette |                                                  |  |  |  |  |  |  |  |
|---------------------------------------------------------|--------------------------------------------------|--|--|--|--|--|--|--|
| Biblioteca IC Istituto                                  | Centrale Per II Catalogo Unico Delle Biblioteche |  |  |  |  |  |  |  |
| Descrizione biblioteca                                  | 0                                                |  |  |  |  |  |  |  |
| Nome modello                                            |                                                  |  |  |  |  |  |  |  |
| Descrizione modello                                     |                                                  |  |  |  |  |  |  |  |

#### Figura 4 – inserimento modello etichetta /1

Nella seconda sezione (Figura 5 – inserimento modello etichetta/2) vanno riportati i dati che definiscono le dimensioni del foglio di etichette:

- *larghezza pagina e altezza pagina*: definiscono le dimensioni del foglio di etichette, sono modificabili anche dopo l'inserimento; i valori di default proposti dal sistema corrispondono alle dimensioni di un foglio formato A4 (21 x 29,7 cm);
- margini: definiscono i margini di stampa del foglio, ovvero la distanza delle etichette contenute nel foglio dai margini del foglio stesso; i valori gestiti sono quattro ciascuno dei quali si riferisce al margine (alto, basso, sinistro e destro) corrispondente alla posizione del campo di input relativamente all'etichetta 'margine';
- *unità di misura*: indica l'unità di misura utilizzata per indicare i valori numerici riportati in questa e nelle successive sezioni.

| Formato pagina | 21.0 | 0.9                    | unità di misura<br>ⓒ cm                             |
|----------------|------|------------------------|-----------------------------------------------------|
| altezza pagina | 29.7 | 0.8 margini 1.3<br>1.6 | <ul> <li>mm</li> <li>inch</li> <li>punti</li> </ul> |

Figura 5 – inserimento modello etichetta/2

Nella terza sezione (Figura 6 – inserimento modello etichetta/3) vanno riportati i dati che definiscono le dimensioni e i margini di stampa delle singole etichette e la distanza tra le singole etichette presenti sul foglio.

- *bordi presenti*: se selezionato, in stampa saranno visibili i bordi delle etichette ;
- larghezza etichetta e altezza etichetta: definiscono le dimensioni della singola etichetta, sono obbligatori e modificabili anche dopo l' inserimento; i valori di default proposti dal sistema sono quelli riportati in figura;
- margini: definiscono i margini di stampa della singola etichetta; sono previsti quattro valori ciascuno dei quali si riferisce al margine (*alto*, *basso*, *sinistro e destro*) corrispondente alla posizione campo relativamente all'etichetta 'margine'; di default il sistema propone i valori riportati in figura;
- *spaziatura*: indica la distanza tra le diverse colonne (X) e righe (Y) di etichette.

N.B.: Non è prevista nella mappa l'indicazione esplicita del numero di etichette presenti nel foglio. In base alle dimensioni della pagina e delle etichette il sistema calcola il massimo numero di colonne e di righe di etichette che è possibile inserire nel foglio.

Esempio:

**Numero di colonne** = (Larghezza utile della pagina + spaziatura tra colonne X) / Larghezza occupata da una singola etichetta

dove

**Larghezza utile della pagina** = (larghezza – margine sinistro – margine destro ) della pagina

**Larghezza occupata da una singola etichetta** = (larghezza + spaziatura tra colonne X ) dell'etichetta

**Numero di righe** = (altezza utile della pagina + spaziatura tra righe Y) / altezza occupata da una singola etichetta

**Altezza utile della pagina** = (altezza – margine alto – margine basso) della pagina

**Altezza occupata da una singola etichetta** = (altezza + spaziatura Y) dell'etichetta

| -                   |     |                 |            |
|---------------------|-----|-----------------|------------|
| Formato etichetta   |     |                 |            |
| bordi presenti      |     | 0.1             | spaziatura |
| larghezza etichetta | 5.0 | 0.1 margini 0.1 | × 0.2      |
| altezza etichetta   | 7.0 | 0.1             | Y 0.3      |

Figura 6 – inserimento modello etichetta/3

Nella quarta sezione (Figura 7 – inserimento modello etichetta/4) va indicato quali tra i campi previsti debbono essere riportati in stampa, in quale posizione e con quale carattere, dimensione e allineamento.

Gli elementi selezionabili per la visualizzazione in stampa sono:

biblioteca (intestazione indicata nella prima sezione della mappa),

- $\circ$  sezione,
- o collocazione,
- $\circ$  specificazione,
- o sequenza,

- o serie
- o inventario.

Tali informazioni verranno stampate soltanto se è stato selezionato il corrispondente check '*Visualizza'* e i valori sono diversi da spazio.

Per gli elementi sezione, collocazione, specificazione, sequenza, serie e inventario è prevista la possibilità di concatenare le informazioni in un'unica stringa prima di riportarle in stampa; per indicare che un elemento va concatenato all'elemento precedente occorre selezionare il check '*Concatena'* relativo all'elemento da accodare.

Per esempio se si vuole stampare in un'unica riga sezione, collocazione e specificazione selezionare '*Concatena'* sulle righe corrispondenti alla collocazione e alla specificazione.

Per ogni riga di stampa è possibile indicare la posizione della riga nell' area di stampa della singola etichetta esprimendo le coordinate del vertice in alto a sx della riga stessa: X distanza orizzontale dal margine sx di stampa, Y distanza verticale dal margine superiore di stampe, espresse nell'unità di misura dichiarata nella sezione formato della pagina.

Se si è scelto di concatenare l'elemento a quello precedente l'indicazione delle coordinate di posizione della riga sono superflue e verranno ignorate dal sistema; l'informazione verrà concatenata a quella precedente a costituire un'unica riga la cui posizione dipende dalle dichiarazioni fatte per il primo campo immediatamente precedente non concatenato.

Nel definire la posizione verticale (Y) delle diverse righe va tenuto presente che qualora le stringhe fossero molto lunghe e dovessero andare a capo, va previsto di distanziare maggiormente i diversi elementi (raddoppiare la differenza tra le Y relative).

| Campi etichetta |            |           |     |     |           |         |            |           |         |                |
|-----------------|------------|-----------|-----|-----|-----------|---------|------------|-----------|---------|----------------|
| elemento        | visualizza | concatena | х   | Y   | verticale | font    | dimensione | grassetto | corsivo | posizione      |
| biblioteca      |            |           | 1.0 | 0.0 |           | Arial 💌 | 9 🐱        |           |         | sinistra 💌     |
| sezione         |            |           | 1.0 | 0.0 |           | Arial 💌 | 12 💌       |           |         | destra 💌       |
| collocazione    |            |           | 0.0 | 0.0 |           | Arial 💌 | 14 💌       |           |         | centrato 💌     |
| specificazione  |            |           | 0.0 | 0.0 |           | Arial 🔽 | 10 💌       |           |         | giustificato 💌 |
| sequenza        |            |           | 0.0 | 0.0 |           | Arial 💌 | 10 💌       |           |         | sinistra 💌     |
| serie           |            |           | 0.0 | 0.0 |           | Arial 💌 | 10 💌       |           |         | sinistra 💌     |
| inventario      |            |           | 0.0 | 0.0 |           | Arial 🔽 | 10 💌       |           |         | sinistra 💌     |

Figura 7 – inserimento modello etichetta/4

lccu

La gestione dell'immagine è in revisione, perché al momento non è possibile caricare immagini diverse da quelle preimpostate all'atto dell'istallazione; il trattamento dovrà essere uniformato a quello previsto per le immagini nella lettera d'ordine (Figura 8 - modello etichetta immagini).

| Immagini etichetta<br>elemento<br>immagine01<br>immagine02 | visualizza | verticale | X<br>1.0<br>1.0 | Y<br>0.0<br>0.0 | Dimensione Orizzontale<br>3.0<br>3.0 | Dimensione Verticale<br>2.0<br>2.0 |
|------------------------------------------------------------|------------|-----------|-----------------|-----------------|--------------------------------------|------------------------------------|
|                                                            |            |           |                 | Indietro        | Salva                                |                                    |

Figura 8 - modello etichetta immagini